## Configurazione della posta su Mozilla Thunderbird

Come configurare una casella di posta elettronica sul client Mozilla Thunderbird

Mozilla Thunderbird è un client di posta gratuito, open-source e multipiattaforma disponibile per i principali sistemi operativi tra cui Windows, Linux e macOS.

Di seguito la procedura per configurare un account di posta tramite Mozilla Thunderbird.

Avviare Mozilla Thunderbird e cliccare sull'icona Email, sotto Crea un nuovo account;

| <ul> <li>Posta in arrivo</li> <li>Bozze</li> <li>Posta inviata</li> </ul>                          | Thunderbird Posta -                                                                                                    |   |
|----------------------------------------------------------------------------------------------------|----------------------------------------------------------------------------------------------------|---|
| 🐻 Archivi                                                                                          | Email                                                                                                    |   |
| <ul> <li>IP_esteri</li> <li>Cartelle locali</li> <li>Blog e feed delle news</li> <li>Ip</li> </ul> | Leggi messaggi                                                                                                    |   |
|                                                                                                    | Account            Visualizza impostazioni per questo account             Crea un nuovo account:             Email             Chat             Gruppi di discussione             Feed | X |
|                                                                                                    | Caratteristiche avanzate                                                                                                    |   |

 Nella finestra di benvenuto, cliccare sul bottone Saltare questo passaggio e utilizzare un indirizzo esistente;

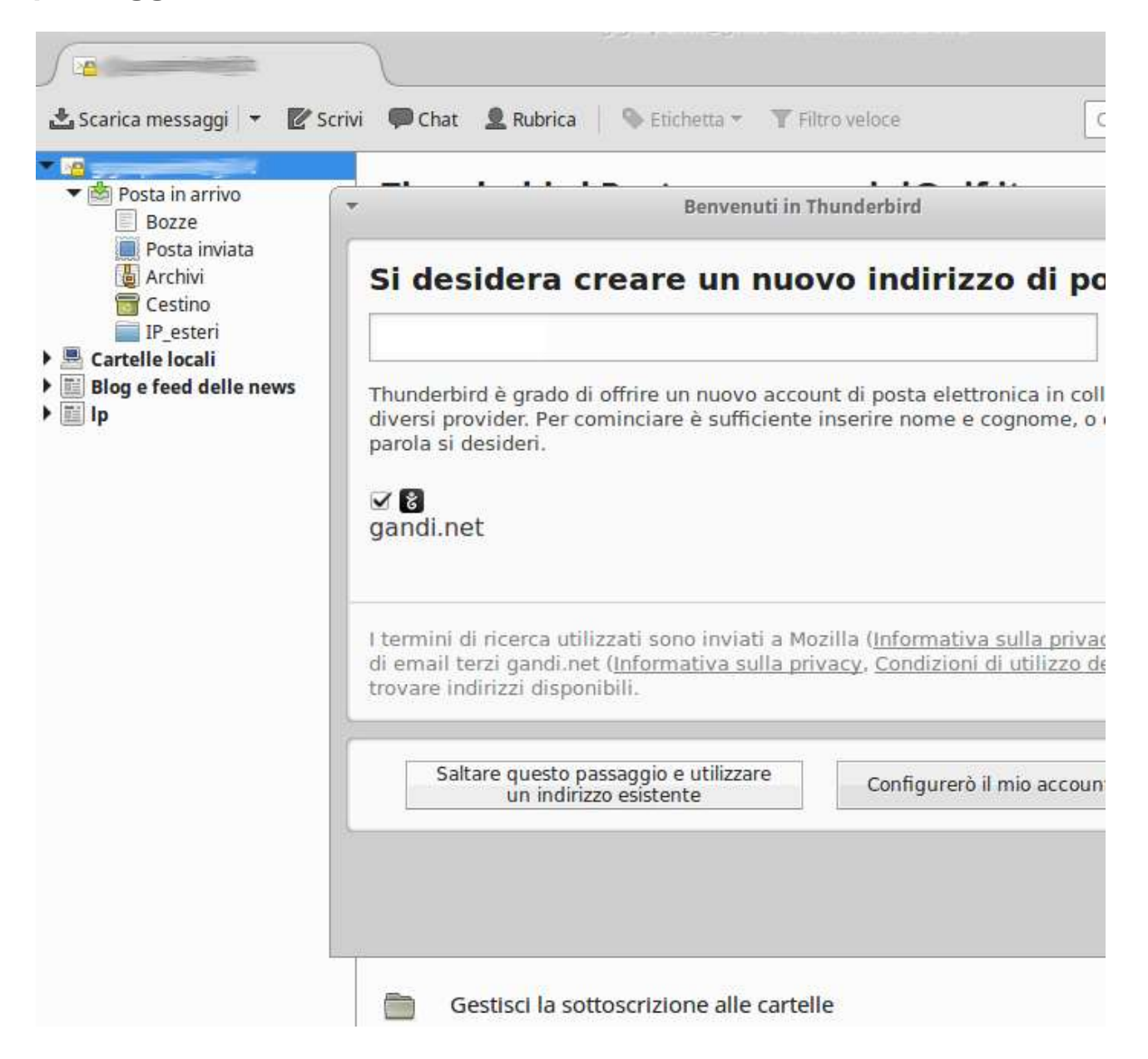

Inserire Indirizzo email e Password della casella che si vuole configurare, quindi premere il tasto Continua;

| Scarica messaggi 👻 🖉 Scriv                                                   | i PChat      | L Rubrica                                       | Etichetta - T Filtro velo<br>OSta -                                                                  | ce                                | Cerca <ci< th=""></ci<> |
|------------------------------------------------------------------------------|--------------|-------------------------------------------------|----------------------------------------------------------------------------------------------------|-----------------------------------|-------------------------|
| Archivi<br>Cestino<br>IP_esteri<br>Cartelle locali<br>Blog e feed delle news | Emai<br>Cara | <u>N</u> ome:<br>Indirizzo email:<br>Password:  | Impostazione account d<br>assistenza<br>test@miodominio.xyz<br>••••••<br>✓ Ricorda pass <u>w</u> ord | i posta<br>  Nome da visualizzare | + x                     |
|                                                                              | 🔍 c          | <u>R</u> egistrare un n<br>estisci i filtri per | uovo account<br>r I messaggi                                                                         | <u>Annulla</u> <u>C</u> or        | ntinua                  |

- Nella schermata successiva occorre inserire sia per il server della posta in entrata (possibile scegliere tra protocollo POP3 ed IMAP, nella versione sicura, con SSL) che per il server della posta in uscita (SMTP):
  - Nome server.

- In entrata (POP/IMAP): per il protocollo POP il server è mail.piramedia.it porta 995 con SSL, mentre per il protocollo IMAP il server è mail.piramedia.it porta 993 con SSL;

- In uscita (SMTP): il server è mail.piramedia.it porta 465 con SSL, server SMTP predefinito di Piramedia. Per servizi di SMTP dedicato o di terze parti specificare il server corretto.

• Autenticazione: Password normale.

| zione         |
|---------------|
| d normale 🛛 🗸 |
| d normale 🗸 🗸 |
| anonnaic      |
|               |

Cliccare sul bottone **Fatto** per completare la procedura. Da questo momento la casella di posta è configurata.